## Sådan laves en Ane / efterslægtstavle i PowerPoint og lægge den over i et Word dokument uden at den ændrer sig.

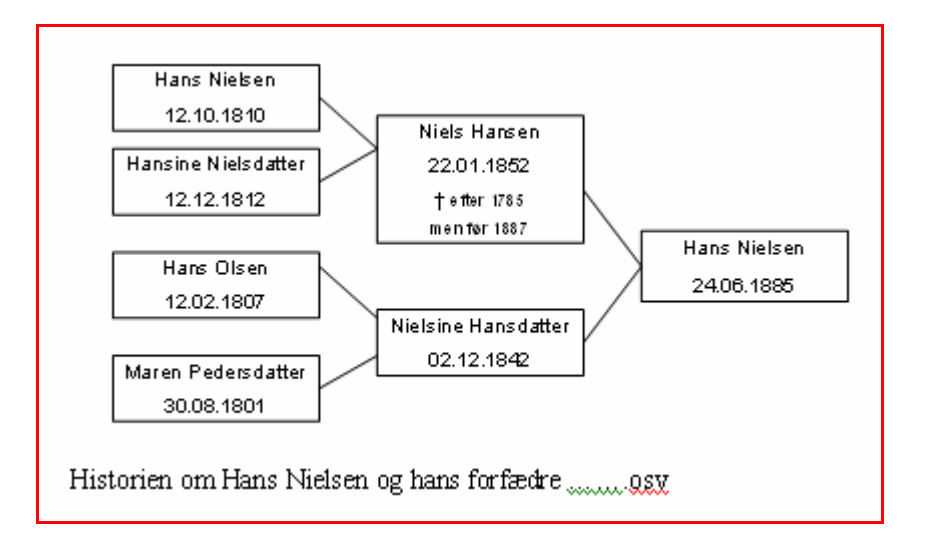

Word dokumentet "Test 1 PPT-Word doc.doc" hvor vi vil have tavlen med kasserne indsat i.

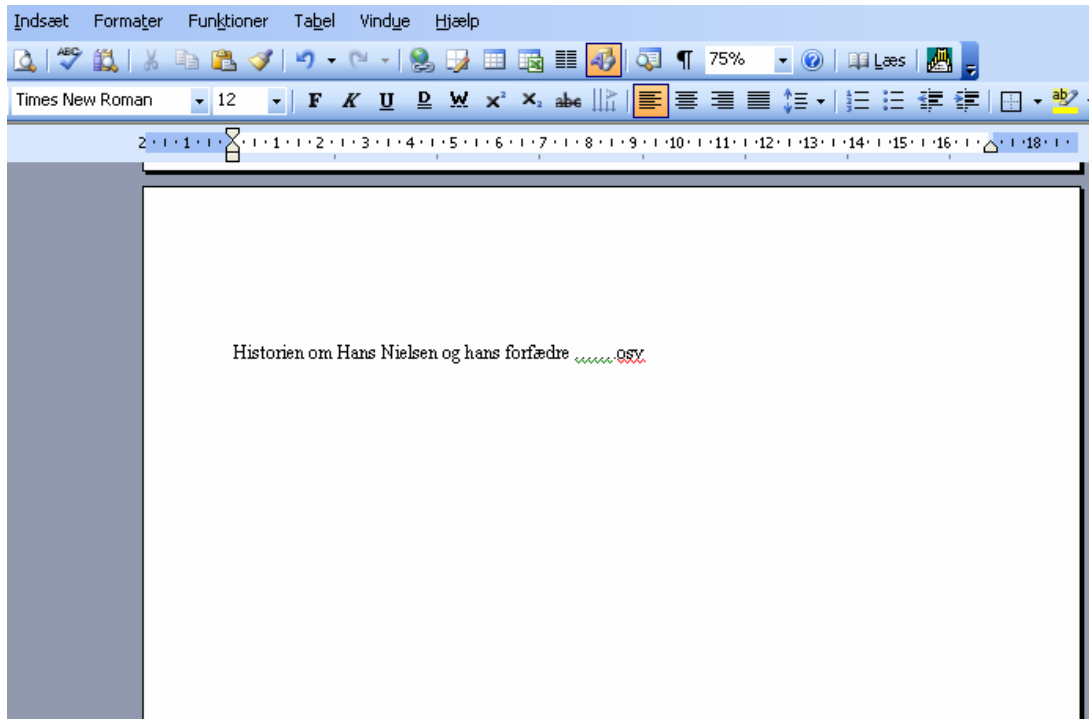

Så gør du som følger:

Start med at lave din tavle (kasser) i PowerPoint, og gem filen. Evt. indstil din side til at have gitter og hjælpelinier

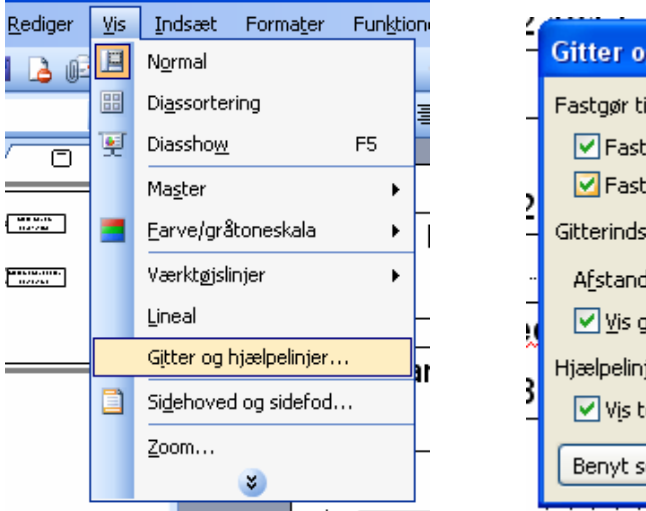

| É    | Gitter og hjælpelinjer 🛛 🔀                                                                               |   |
|------|----------------------------------------------------------------------------------------------------|---|
| 2    | Fastgør til<br>Fastgør objekter til gitter<br>Fastgør objekter til andre objekter<br>Gitterindstillinger |   |
| <br> | Afstand: 0,2 	v cm<br>✓ <u>V</u> is gitter på skærmen                                                    |   |
| 3    | Hjælpelinjeindstillinger<br>Vis tegnehjælpelinjer på skærmen                                             | ŀ |
|      | Benyt som st <u>a</u> ndard OK Annuller                                                                  |   |

Jeg anbefaler at du bruger 🔛 tekstbokse til at tegne dine kasser med. Og husk at lave ramme til kassen

Højreklik på den skraverede ramme på din boks

|      |            |                |                                 |       |                          |                                | Formater tekstboks                      |     |                   |                            |                |                 |
|------|------------|----------------|---------------------------------|-------|--------------------------|--------------------------------|-----------------------------------------|-----|-------------------|----------------------------|----------------|-----------------|
|      |            |                | •                               |       | Formater tekstb          | oks                            |                                         |     |                   |                            |                |                 |
|      | Quuluududu | enne           |                                 |       | Billede                  | Teksthoks                      | Web                                     |     | Bill              | ede 🗌                      | Tekstboks      | Web             |
|      | · .        |                | · · · •                         |       | Earver on str            | ener Større                    | ke Placering                            |     | Farv              | er og streger              | Størrelse      | Placering       |
|      |            | 000000         |                                 | la    | r arror og sa            | ogoi                           | ise indeening                           |     | 1                 |                            |                |                 |
|      |            | ¥              | Klip                            |       | Fyld                     |                                |                                         |     | Fyld              |                            |                |                 |
|      |            | C <sub>1</sub> | Kopier                          | -     | Earve:                   | Ingen                          | *                                       | S   | Earve:            |                            | Ingen 🔽        |                 |
| er 🛛 |            | 2              | Sæt i <u>n</u> d                |       | Gennemsigtighed          | d: 🔇                           | > 0%                                    | Č   | <u>G</u> ennem:   | igtighed: <                | >              | 0 %             |
|      |            |                | Gem som billede                 |       | Streg                    |                                |                                         | _   | Streg             |                            |                |                 |
|      | 1          |                | Rediger Te <u>k</u> st          |       | Farve:                   | Ingen V IVP                    | e:                                      | 1   | Farve:            |                            | Type:          | v               |
|      |            | Α              | Skrifttype                      |       |                          |                                |                                         |     | -                 |                            |                |                 |
|      | 1          | ∷              | Punktopstilling                 |       | Stiglet:                 | Ingen                          | 0,75 pkt.                               |     | Sti <u>p</u> let: |                            | Tykkelse:      | 0,75 pkt. 😂     |
|      | :<br>:     |                | Gruppering +                    | 1a    | Forbindelse:             | <ul> <li>Automatisk</li> </ul> |                                         |     | For <u>b</u> inde | lse:                       | ~              |                 |
|      |            |                | Rækkefølge 🕨                    | · ·   | Pile                     |                                | <b>_</b>                                |     | Pile              |                            |                |                 |
|      |            |                | Brug indstillinger som standard |       | Startform:               |                                | - · · · · · · · · · · · · · · · · · · · |     | Startform         | n:                         | Sļutform:      | ~               |
|      |            | 3              | Brugerdefineret animation       |       | Sta <u>r</u> tstørrelse: |                                | else: 🗸 🗸                               |     | Startstø          | relce:                     | Sutstarrelse:  |                 |
|      |            |                | Handlingsindstillinger          |       | Standard for             |                                |                                         |     | Jealesco          | 101301                     | Jigtstørreise. |                 |
|      |            | Ŋ              | Formater tekstb <u>o</u> ks     |       |                          |                                |                                         |     | Stand             | lard for nye <u>o</u> bjel | der            |                 |
|      |            | 2              | Hyperlink                       | · · · |                          | Elere farver                   | Annuller Eksemp                         | pel |                   |                            |                | nuller Ekcempel |
|      |            |                |                                 |       |                          | Effekter                       |                                         |     |                   |                            |                |                 |

Nu tegner du dine kasser og linier i PowerPoint, som du vil have det til at se ud.

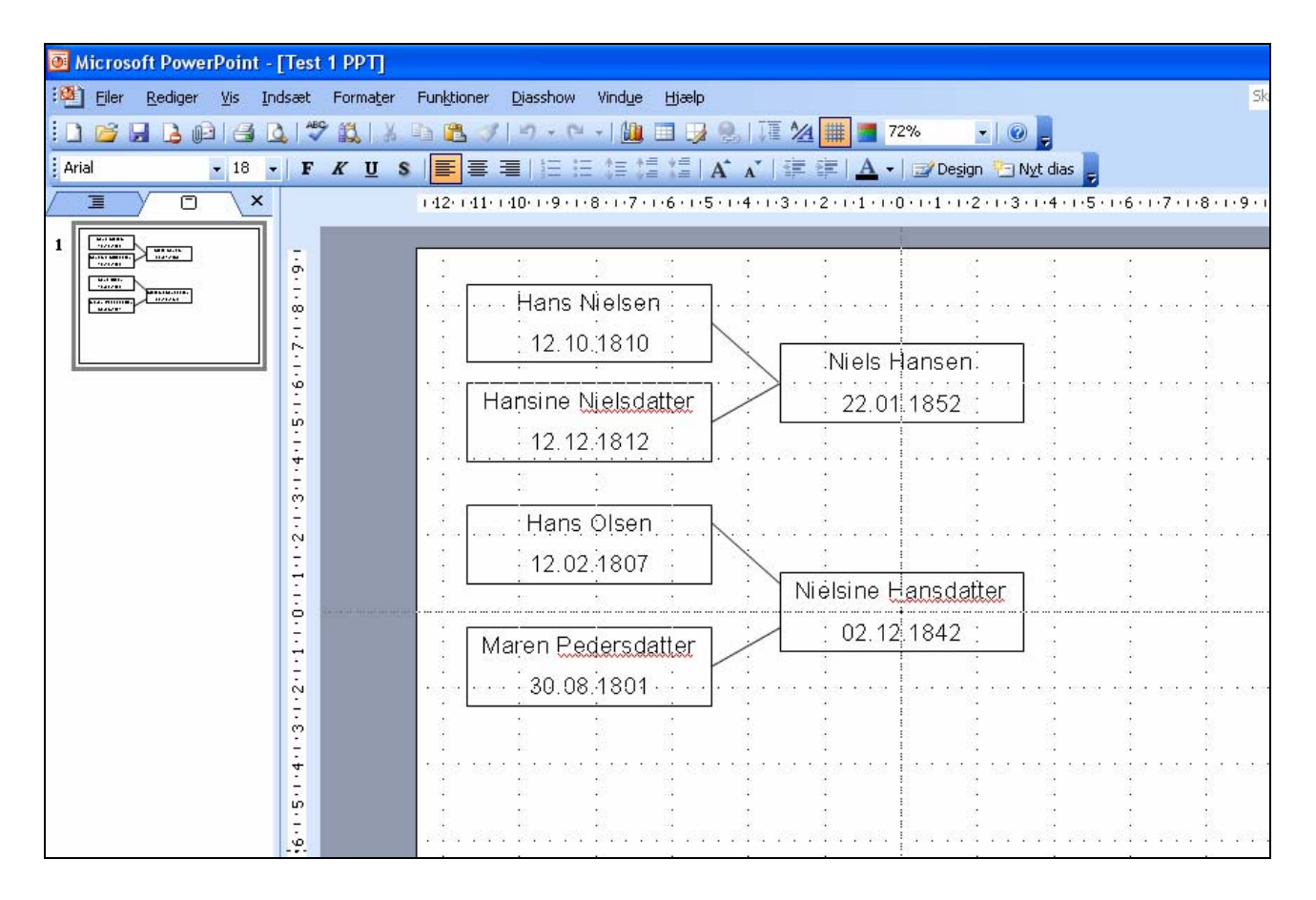

Gem nu din tegnede PowerPoint fil.

Nu har du en \*.ppt fil som du kan indsætte i dit Word dokument.

Men det skal gøres på denne måde:

Sæt markøren på det sted i dit Word dokument hvor tavlen med kasserne skal indsættes.

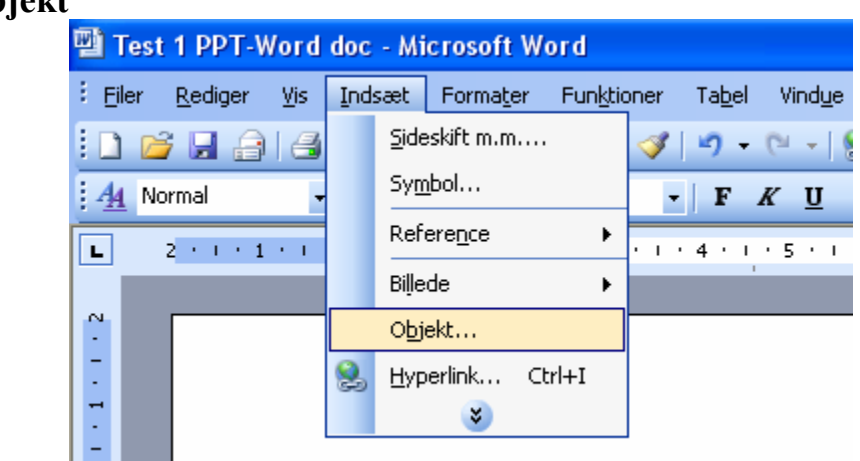

Indsæt / Objekt

## Faneblad "Opret fra fil" og ☑ flueben i "Kæde til fil"

| Objekt                                                                                         | ×            |
|------------------------------------------------------------------------------------------------|--------------|
| Opret nyt Opret fra fil                                                                        |              |
| Fil <u>n</u> avn:                                                                              |              |
| *,*                                                                                            | Gennemse     |
|                                                                                                | Wanda M R    |
|                                                                                                | Vis som ikon |
|                                                                                                |              |
| Resultat                                                                                       |              |
| Indsætter indholdet af filen i dokumentet og<br>opretter en genvej til kildefilen. Ændringer i |              |
| kildefilen vil blive opdateret i dokumentet.                                                   |              |
|                                                                                                |              |
|                                                                                                | OK Annuller  |

Derefter finder du din fil \*.\* f.eks.: Test 1 PPT

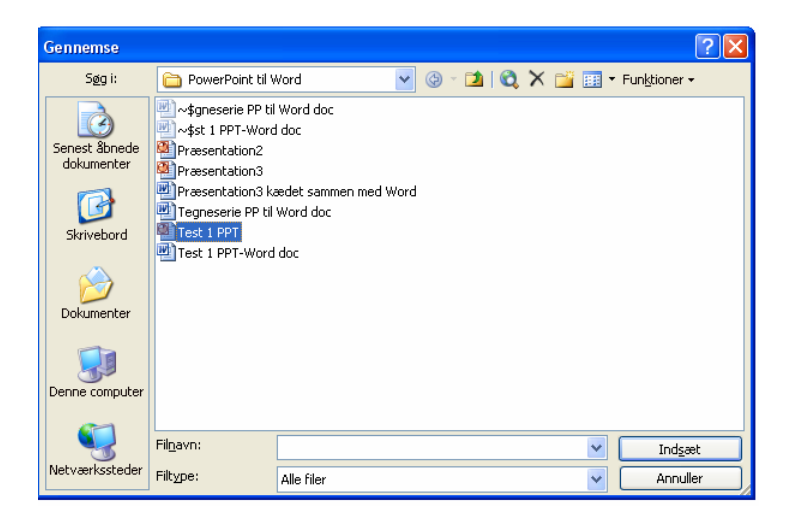

| Objekt                                                                                                    |                                            |
|----------------------------------------------------------------------------------------------------|--------------------------------------------|
| Opret nyt Opret fra fil<br>Fil <u>n</u> avn:                                                                                                    |                                            |
| EDSRULLER FOREDRAG\PowerPoint til Word\Test 1 PPT.ppt                                                                                                    | Gennemse<br>✓ Kæde til fil<br>Vis som ikon |
| Resultat<br>Indsætter indholdet af filen i dokumentet og<br>opretter en genvej til kildefilen. Ændringer i<br>kildefilen vil blive opdateret i dokumentet. |                                            |
|                                                                                                    | OK Annuller                                |

Tryk OK

## Nu ser din Word fil så sådan ud.

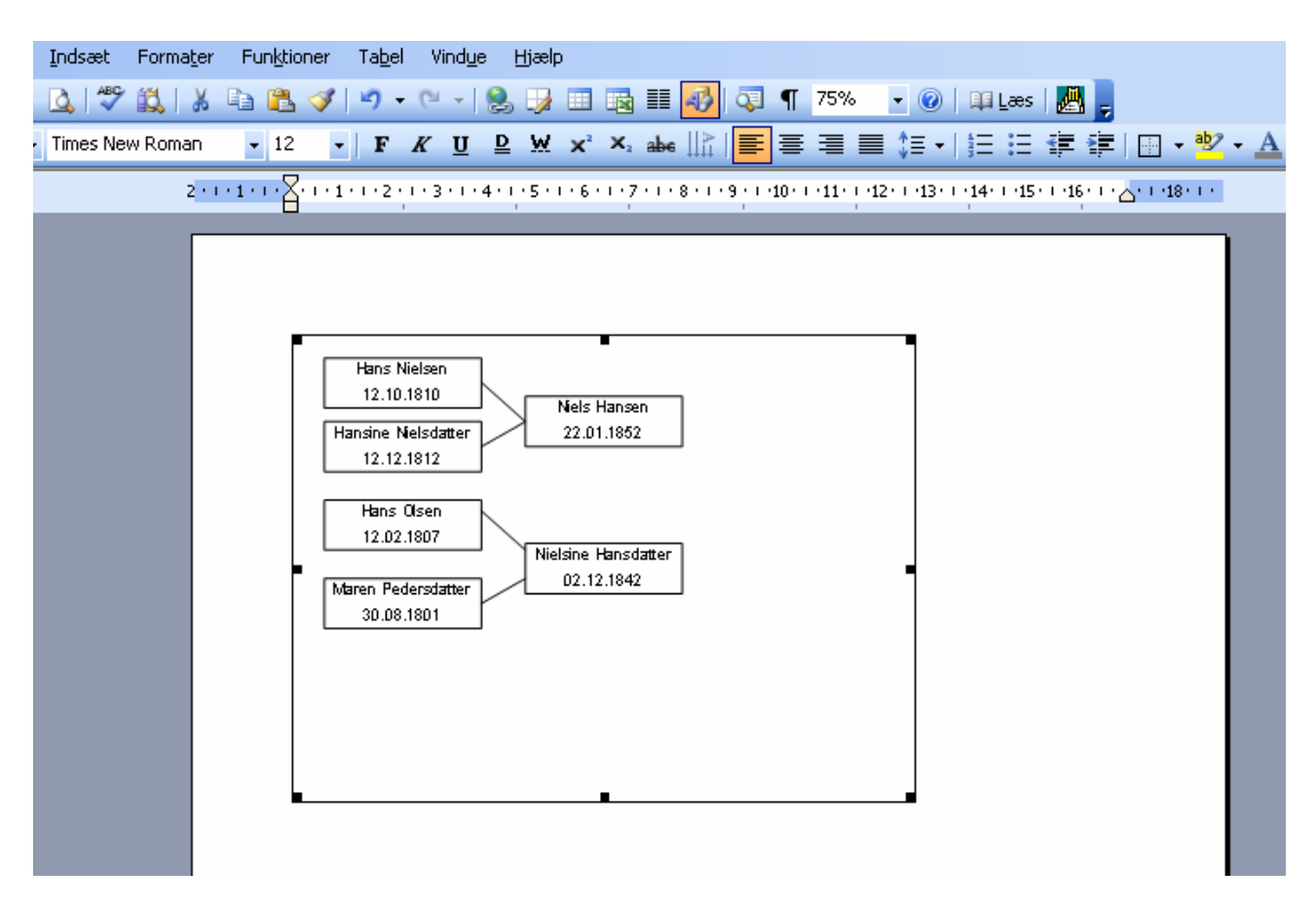

Husk at gemme dine filer hver gang du har lavet ændringer, inden du går til anden fil, for ikke at miste det du lige har lavet.

Kommer du nu i tanke om at der skal ændres noget i teksten eller indsættes en ekstra kasse, eller hvad du nu kan komme i tanke om at der skal ske med din indsatte kassetavle. Så går du til din PowerPoint fil. Og laver det du vil ændre.

F.eks.:

Der er lige kommet en efterkommer eller at Niels Hansen ikke er at finde i FT1787 men sønnen er født i 1785

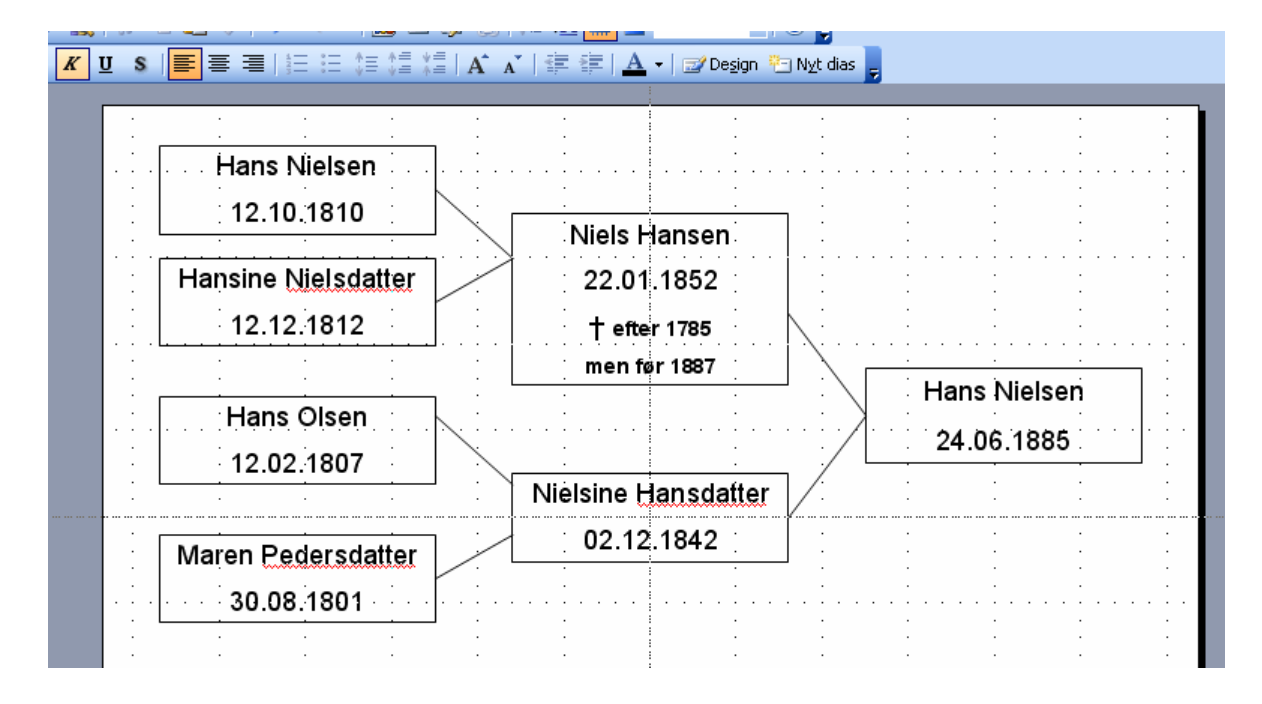

Straks i det øjeblik du gemmer i PowerPoint så rettes billedet i din Wordfil.

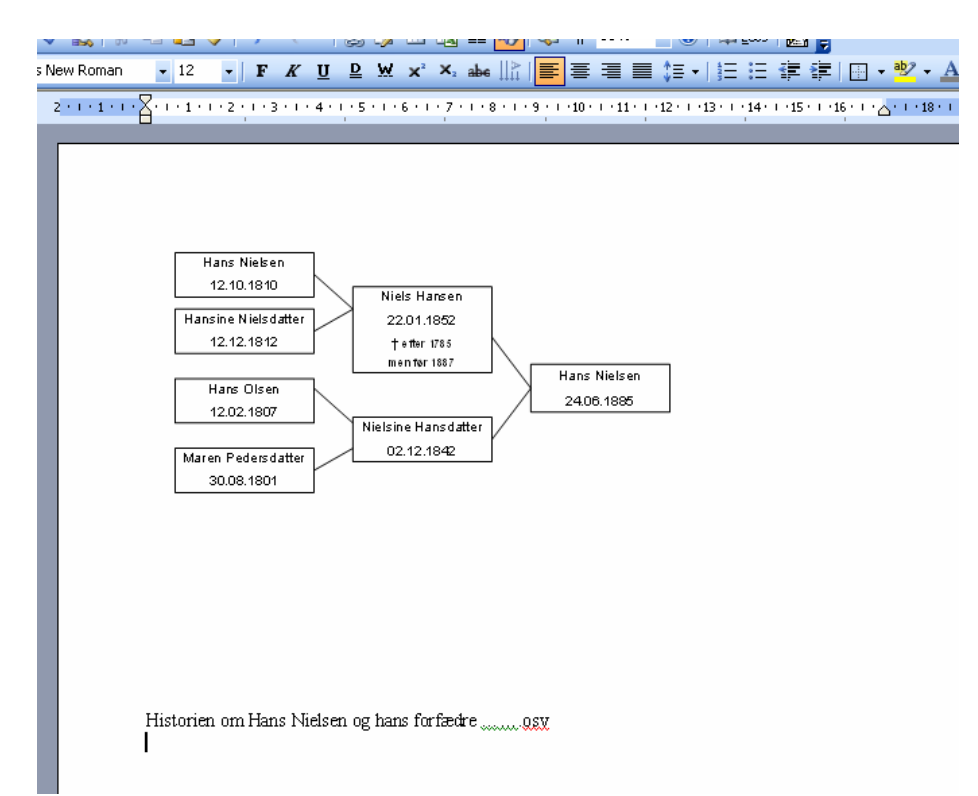

## Husk også at gemme din Wordfil når du har set at de du har lavet og gemt af ændringer i PowerPoint.